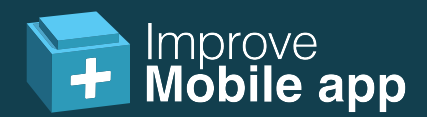

## Stap 1: installeer de app

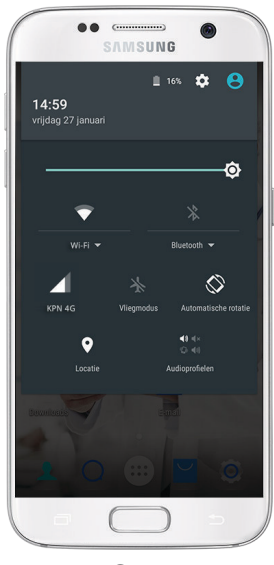

Stap 1

Gebruik uw Android telefoon of tablet en verbindt met WiFi of

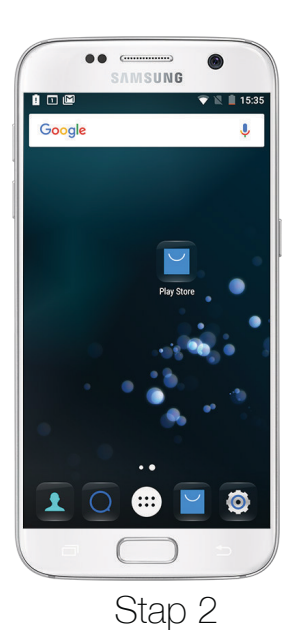

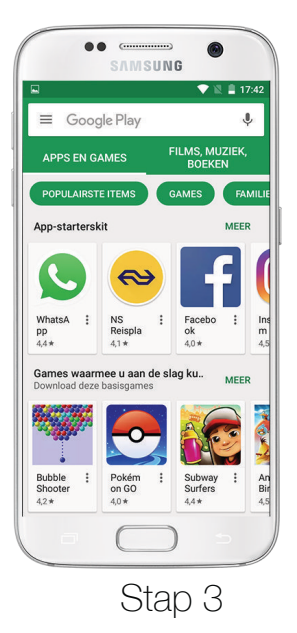

Zoek het icoon van de het mobiele internet.

Tik vervolgens bovenin op de

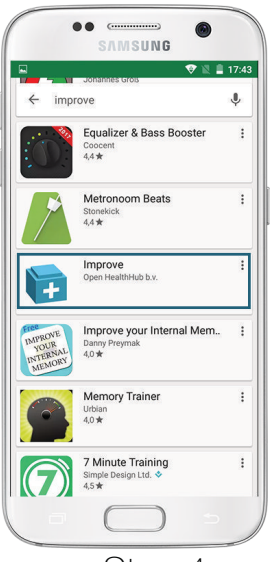

Stap 4

Voer boven in de zoekbalk in: 'improve' en tik op de zoek icoon. Scroll naar beneden voor 'Installeren' te tikken. de app.

'Play Store' op het beeldscherm 'Google Play' zoekbalk. en tik hierop.

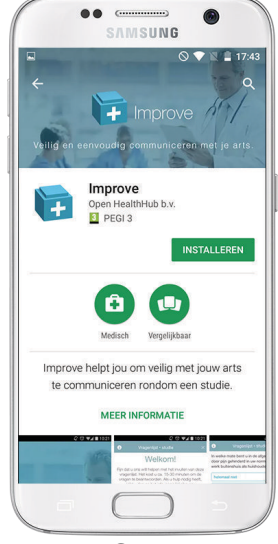

Stap 5

Installeer Improve vervolgens kosteloos door op

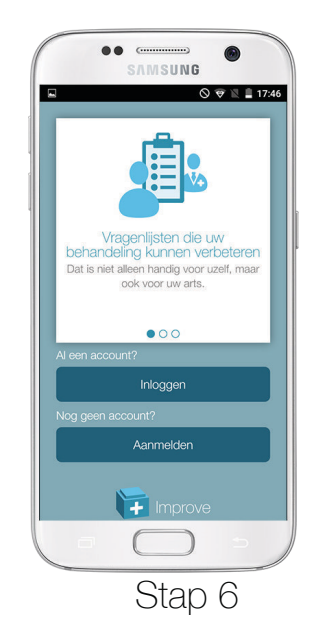

Open de app en start uw aanmelding door op de knop 'aanmelden' te tikken.

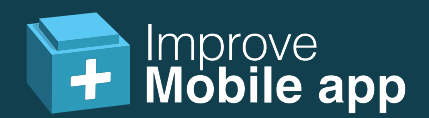

## Stap 2: start het programma

| Home                                 | Uw gegevens      | 6 |
|--------------------------------------|------------------|---|
| /oornaam                             | :                |   |
| ul uw voo                            | ornaam in        |   |
| Achternaa                            | m:               |   |
| ul uw ach                            | nternaam in      |   |
| -mailadre                            | es:              |   |
| /ul uw e-m                           | nailadres in     |   |
| <b>Kies uw ei</b><br>Minimaal 8 teke | gen wachtwoord:  |   |
| ul uw wa                             | chtwoord in      |   |
| Herhaal uv                           | w wachtwoord:    |   |
| nerhaal uv                           | v wachtwoord     |   |
| Wachtwo                              | oorden weergeven |   |
|                                      | Aanmelden        |   |
|                                      |                  |   |

Stap 1

Vul uw naam, emailadres en zelfgekozen wachtwoord in en tik op 'Aanmelden' om te starten.

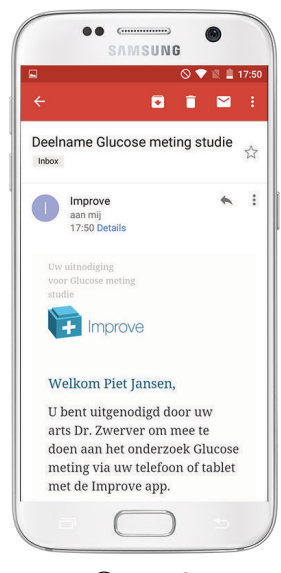

Stap 2

U heeft een uitnodiging per e-mail van uw arts of onderzoeker ontvangen met een persoonlijke code.

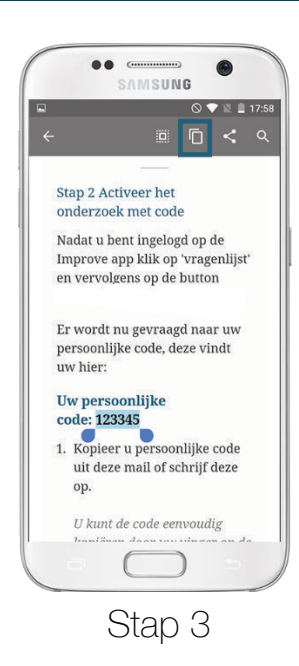

Tik op de link of kopieer de code door uw vinger 2 seconden op de code te houden. Tik hierna op het kopieer icoon.

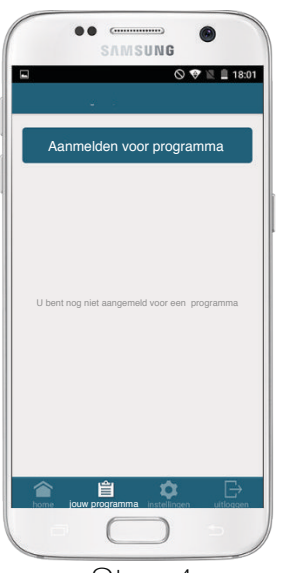

Stap 4

Ga naar de Improve app. U wordt automatisch ingelogd. Tik vervolgens op 'Aanmelden voor zorgtraject'.

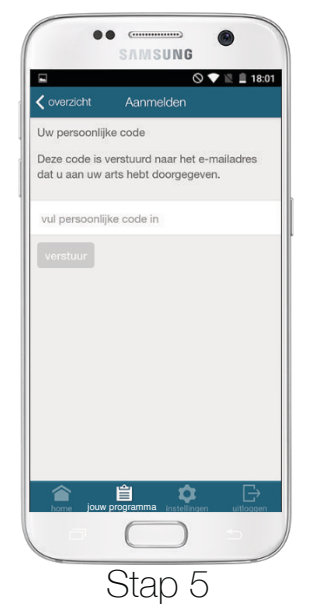

Plak de code door uw vinger op het invoerveld te houden voor 2 seconden. Tik nu op 'Plak' en 'verstuur'.

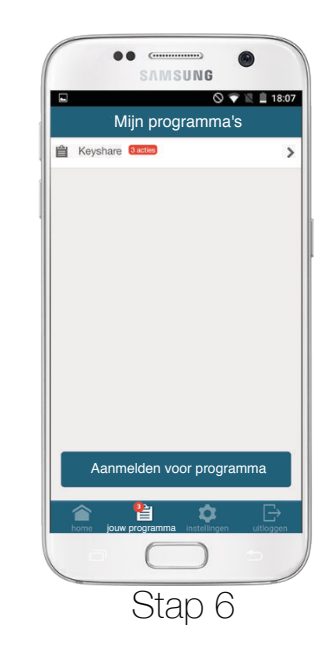

Het programma zal nu voor u klaar worden gezet en u kunt deze door op de 'jouw programma' te tikken bekijken.